Externí harddisk

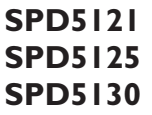

### C Uživatelská příručka

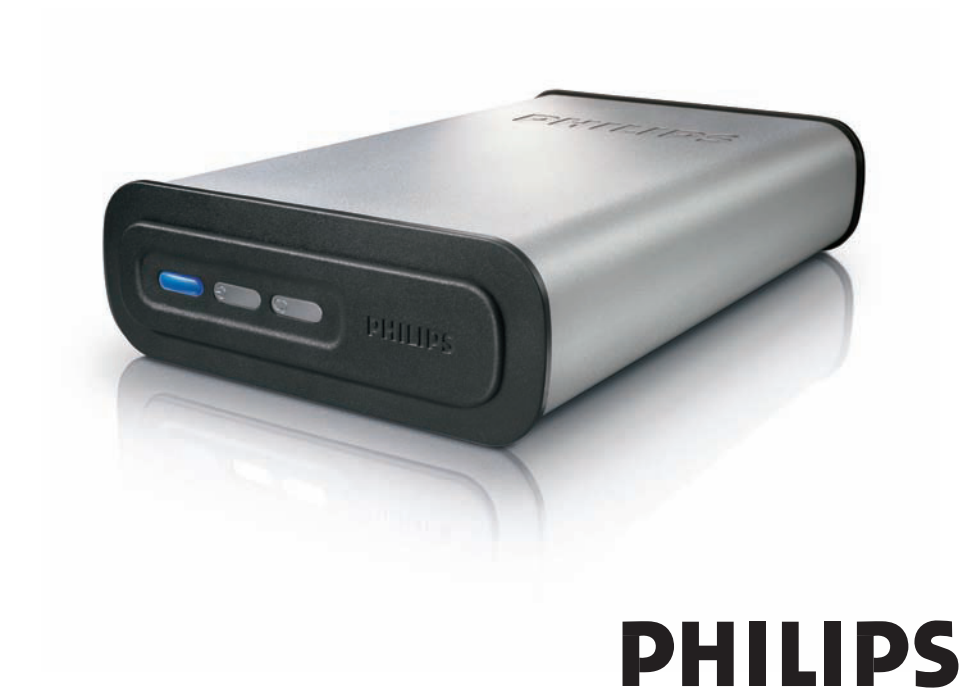

## Obsah

- 3 Obsah balení
- 4 Připojení externího harddisku k vašemu systému
- 5 Bezpečné odpojení a vypnutí harddisku pomocí tlačítka bezpečného vypnutí
- 6 Jak zálohovat stiskem jediného tlačítka?
- 10 Obnovení dat ze zálohy
- 13 Záruka, životní prostředí a bezpečnost
- 14 Technické specifikace

### Důležitá poznámka

**Chcete-li používat tlačítko bezpečného odpojení a tlačítko zálohování** (funkční pouze při USB připojení), nainstalujte nejprve software Nero BackltUp. Instrukce a další informace viz strany 5 a 6.

## Obsah balení

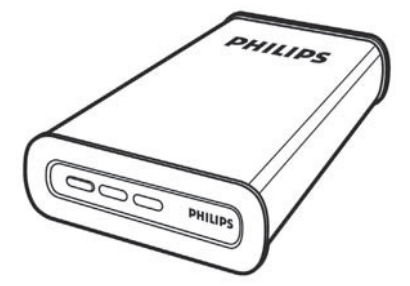

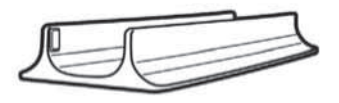

A: Externí harddisk

B: Vertikální stojánek

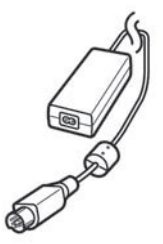

C: Napájecí adaptér

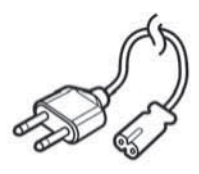

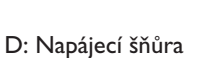

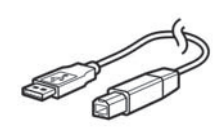

E: USB kabel

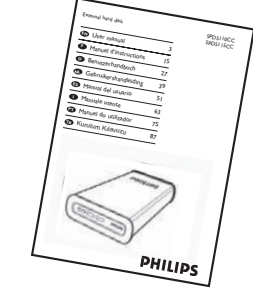

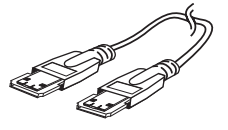

F: eSATA kabel

G: Instalační CD

C

G: Uživatelská příručka

CZ

## CZ

## Připojení externího harddisku k vašemu systému

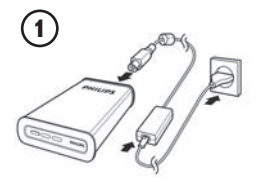

K napájecímu adaptéru (C) připojte napájecí šňůru (D). Druhý konec šňůry zapojte do síťové zásuvky a adaptér připojte k externímu harddisku.

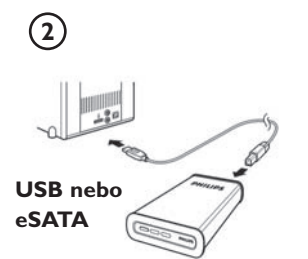

- Pro USB: K externímu harddisku připojte USB kabel (E). Druhý konec USB kabelu zapojte do volného USB portu vašeho počítače.
- Pro eSATA: Zapojte eSATA kabel (F) do eSATA portu na externím harddisku. Druhý konec kabelu zapojte do volného eSATA portu vašeho počítače.

V průzkumníku Windows se objeví nová ikonka disku Philips External Hard Disk a na harddisku by se měla rozsvítit modrá kontrolka. (Počítač je někdy třeba před použitím nového hardware restartovat).

Harddisk je nyní připraven k použití a můžete na něj ukládat a kopírovat data přetahováním souborů a složek stejným způsobem, jako v případě interního harddisku.

### Důležitá poznámka

**Chcete-li používat tlačítko bezpečného odpojení a tlačítko zálohování** (funkční pouze při USB připojení), nainstalujte nejprve software Nero BackltUp. Instrukce a další informace viz strany 5 a 6.

# Bezpečné odpojení a vypnutí harddisku pomocí tlačítka bezpečného vypnutí

### Jak používat tlačítko bezpečného vypnutí? (Funkční pouze v případě USB připojení)

Aby bylo možné používat funkci **bezpečného vypnutí**, je třeba nainstalovat program Nero dodávaný společně s tímto produktem.

Chcete-li nainstalovat program Nero, vložte instalační CD Nero, počkejte na zobrazení okna a ze seznamu možností vyberte Nero.

Pokud se obrazovka neobjeví, spustíte instalaci tak, že v průzkumníku naleznete na CD soubor s názvem Setup.exe a kliknete na něj.

- I Zavřete prosím průzkumník Windows a program Nero BackltUp.
- 2 Stiskněte tlačítko bezpečného vypnutí 🕤
- 3 Počkejte, až přestane svítit modrá kontrolka na přední stěně harddisku.
- 4 Nyní můžete harddisk bezpečně odpojit od počítače.

## Jak harddisk bezpečně odpojit bez použití tlačítka bezpečného vypnutí?

V liště Windows poklepejte v pravé dolní části na ikonu
 Bezpečné odebrání hardware.

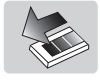

- 2 V zobrazeném okně vyberte název zařízení, které chcete odejmout, a klikněte na tlačítko **Zastavit**.
- 3 Když se objeví okno **Zastavení hardwarového zařízení**, ujistěte se, že jsou zobrazeny správné informace, a poté klikněte na tlačítko **OK**.
- 4 Když se objeví hlášení **Nyní je bezpečné hardware odebrat**, odpojte jednotku od USB portu počítače.

### (Funkční pouze v případě USB připojení)

Aby bylo možné používat funkci **zálohování stiskem jediného tlačítka**, je třeba nainstalovat program Nero dodávaný společně s tímto produktem.

Chcete-li nainstalovat program Nero, vložte instalační CD Nero, počkejte na zobrazení okna a ze seznamu možností vyberte Nero.

Pokud se obrazovka neobjeví, spustíte instalaci tak, že v průzkumníku naleznete na CD soubor s názvem Setup.exe a kliknete na něj.

Když stisknete tlačítko **zálohování** (C) poprvé po instalaci programu Nero, objeví se následující obrazovka:

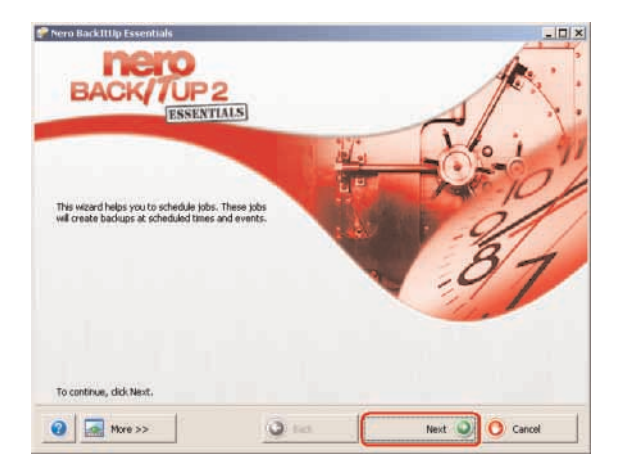

I Kliknutím na tlačítko **Další** spustíte průvodce.

| C. C. Constanting                            |                                                                                                    |                                                                                                    | -             | 6 72   |
|----------------------------------------------|----------------------------------------------------------------------------------------------------|----------------------------------------------------------------------------------------------------|---------------|--------|
| Source                                       | NUCLEAR AND ADDRESS OF AND ADDRESS ADDRESS ADDRESS ADDRESS ADDRESS ADDRESS ADDRESS ADDRESS ADDRESS ADDRESS ADD | and the second second second second second second second second second second second second second second second | 1.            | 7 7    |
| ase choose whether to select h<br>v job.     | les and folders of to use an existin                                                                           | g backup to create a                                                                                             | 1-22          |        |
|                                              |                                                                                                    |                                                                                                    |               |        |
| <ul> <li>Select Files and Folders</li> </ul> |                                                                                                    |                                                                                                    |               |        |
| Use existing backup                          |                                                                                                    |                                                                                                    |               |        |
| Select a drive or partition                  |                                                                                                    |                                                                                                    |               |        |
|                                              |                                                                                                    |                                                                                                    |               |        |
| Backup Name 🍞                                | Date/Time                                                                                                    | Size                                                                                                    | Compress Size | Folde  |
|                                              |                                                                                                    |                                                                                                    |               |        |
|                                              |                                                                                                    |                                                                                                    |               |        |
|                                              |                                                                                                    |                                                                                                    |               |        |
|                                              |                                                                                                    |                                                                                                    |               |        |
|                                              |                                                                                                    |                                                                                                    |               |        |
|                                              |                                                                                                    |                                                                                                    |               |        |
| •1                                           |                                                                                                    |                                                                                                    |               |        |
| •[                                           |                                                                                                    |                                                                                                    |               | 1      |
| •j                                           |                                                                                                    | <u> </u>                                                                                                    |               | - 5    |
| •]<br>Məri təshər:                           |                                                                                                    | î                                                                                                    |               | -<br>8 |
| <b>√]</b><br>Martundar                       | Ţ                                                                                                    | Ĩ                                                                                                    |               | - 3    |

2 Klikněte na tlačítko **Další** a vyberte soubory, které chcete zazálohovat.

| elect Files and Folders<br>ick a checkbox next to any drive, folder or file | you want to back up.                                                                                                    | 1-4-                                                                                                    |                  |
|-----------------------------------------------------------------------------|----------------------------------------------------------------------------------------------------|----------------------------------------------------------------------------------------------------|------------------|
| ddress:                                                                     | (D:):                                                                                                    |                                                                                                    | 2                |
| Desktop                                                                     | Name 🦜                                                                                                    | Size Typ                                                                                                    |                  |
|                                                                             | 2006-003_2316     2006-003_2316     as     adapter_2_5     adapter_2_5     adapter_2_5     adapter_2_6     adapter_2_6     adapter_ | File Folds<br>File Folds<br>File Folds<br>File Folds<br>File Folds<br>File Folds<br>File Folds<br>File Folds<br>File Folds |                  |
| Selected folders:                                                           | 2                                                                                                    | E Standard view                                                                                                    |                  |
| elected files:<br>elected size:                                             | 112<br>430,66 MB                                                                                                    | 1900,157m                                                                                                    | 41 <sup>-1</sup> |

3 Vyberte soubory a složky, které chcete zálohovat, a klikněte na tlačítko Další.

| eccup sectings<br>elect target and backu | p type. You can create backup of particular file types by | selecting a | 5        |
|------------------------------------------|-----------------------------------------------------------|-------------|----------|
| 4.6.                                     |                                                           | 1.70        | -        |
| Target:                                  | Select target                                             |             |          |
|                                          | Select target<br>Local Disk (C1)                          | 8           |          |
|                                          | <ul> <li>Pháps External Harddisk (F.)</li> </ul>          |             | 65.68 GB |
| Backup type:                             | Full beckup                                               | 1_          | Info     |
| Backup name:                             | backup2                                                   | Add Co      | mmerit   |
|                                          |                                                           |             |          |
|                                          |                                                           |             |          |
|                                          |                                                           |             |          |

Badk

More >>

4 Jako cíl vyberte z rozbalovacího seznamu Philips External Harddisk a klikněte na tlačítko **Další**.

Cancel

| rase specify the name                                                   | , type, and start date of your jou.                      | L-Yaut-H  |
|-------------------------------------------------------------------------|----------------------------------------------------------|-----------|
| Job name:                                                               |                                                          |           |
| Job type:<br>Start on:<br>IT Presso<br>IT Presso<br>When The computer 1 | Once<br>Dady<br>Weekly<br>Monthly<br>At Logo<br>When Ide | I" Totale |
| □ Run only if user k<br>▼ Execute backup o                              | ogged on<br>In button press                              |           |

5 Chcete-li provést úlohu pouze stiskem tlačítka zálohování, vyberte v rozbalovacím seznamu jako typ úlohy **Once** (jednou).

| mpleting the Job Sche       | duling Wizard              | - Cl                                  |
|-----------------------------|----------------------------|---------------------------------------|
| u have specified the follow | ing settings for this job. | 1-1-2-                                |
|                             |                            | Settings                              |
| sackup name:                | Deckup2                    | Fin Fiters                            |
| Backup type:                | Full backup                |                                       |
| fie hame:                   | 20060924_221834_backup2    | Compression                           |
| Job name:                   | backup2                    | Encryption     VerFination            |
| lob type:                   | Philips                    | A A A A A A A A A A A A A A A A A A A |
| Vext run:                   | 2006-09-24 10:19 PM        |                                       |
| arget location:             | Fil                        |                                       |
| iource paths                |                            |                                       |
| D:\airwaybills              |                            |                                       |
|                             |                            |                                       |
|                             |                            |                                       |
|                             |                            |                                       |
|                             |                            |                                       |
| and the second              | 1                          |                                       |

**6** Tato obrazovka nabízí přehled přidané úlohy. Kliknutím na tlačítko Dokončit ukončete průvodce.

### Při příštím stisknutí tlačítka zálohování se zálohování spustí automaticky.

Další informace o Nero BackItUp viz www.nero.com

## Obnovení dat ze zálohy

|         | Cécler                                                               |                         |                                                   |                          |
|---------|----------------------------------------------------------------------|-------------------------|---------------------------------------------------|--------------------------|
| W       | Fart.                                                                |                         |                                                   |                          |
| 10      | Int Program Assess and Defaults<br>Windows Catalog<br>Windows Update |                         |                                                   |                          |
| E.      | Program                                                              | PowerQuest BootMage 7.0 | :                                                 |                          |
| anal -  | Documents<br>Settings                                                | GP Hovin Geor           | Harvati                                           |                          |
| Profess | Search<br>Help and Support                                           |                         | 📧 Nero Back/Kap Exernitale<br>🍜 Nero Product/etup |                          |
| dows XP | Nun                                                                  |                         |                                                   |                          |
| -       | fum Off Computer                                                     |                         |                                                   | The design of the second |

Spusčte program Nero BackltUp.
 Když se otevře hlavní obrazovka programu Nero BackltUp, klikněte na tlačítko
 Restore back-up (obnovit ze zálohy).

| store Settings                          |                                                                                                    |                                | The ?          |
|-----------------------------------------|----------------------------------------------------------------------------------------------------|--------------------------------|----------------|
| ase specify the backup the restoration. | information file path or backup archiv                                                                         | e file path or image file path | 1-1-1-         |
| diup name:                              | E                                                                                                    |                                | (              |
| ielect where you want                   | to restore this backup                                                                                         |                                |                |
| R. Restaur III Installer                |                                                                                                    |                                |                |
|                                         |                                                                                                    |                                |                |
| C Amazar - Amazar                       | Construction of the second second second second second second second second second second second second second |                                |                |
| C Azara a redda                         | L and the second second second second second second second second second second second second second second se |                                |                |
| Source Path                             | Restore Path                                                                                                   | Backup Size                    | Free Disc Size |
| Source Path                             | Restore Path                                                                                                   | Bodup Size                     | Free Disc Size |
| Source Path                             | Restore Path                                                                                                   | Backup Sire                    | Free Disc Stre |
| Concernent of According                 | Restore Path                                                                                                   | Backup Stre                    | Free Disc Stre |
| Source Path                             | Restore Path                                                                                                   | Backup Sire                    | Free Disc Size |
| Source Path                             | Restore Path                                                                                                   | Eackup Stee                    | Pree Disc Size |

2 Vyberte zdrojový soubor a cestu. Klikněte na tlačítko **Další**.

| estore Settings                                    |                                               |                           | - the -                   |
|----------------------------------------------------|-----------------------------------------------|---------------------------|---------------------------|
| lease specify the backup<br>or the restoration.    | information file path or backup archive fil   | e path or image file path | 1-1-2-                    |
| lackup name:                                       | [backup4                                      |                           |                           |
| Select where you want                              | to restore this backup                        |                           |                           |
| · Restore on original                              | path                                          |                           |                           |
|                                                    |                                               |                           |                           |
| C Restore on hard dis                              | k selected path                               |                           |                           |
| C Restore on hard dis                              | k selected path                               |                           |                           |
| Restore on hard dis                                | k selected path                               |                           |                           |
| C Restore on hard dis                              | k selected path                               | Backup Size               | Free Disc Size            |
| C Restore on hard dis                              | k selected path<br>Restore Path<br>D:(Pháps   | Backup Size<br>13.17 MB   | Free Disc Size<br>6.33 GB |
| Restore on hard dis     Source Path     D:(Philips | k selected path<br>Restore Path<br>D:\Philips | Backup Size<br>13.17 MB   | Free Disc Size<br>6.33 GB |
| Restore on hard dis     Source Path     Dr)Philips | k selected path<br>Restore Path<br>D:\}Hillps | Eschap See<br>13.17 MB    | Free Disc Size<br>6.33 GB |

3 Klikněte na tlačítko **Další**.

| Prevo BackIttip Essentials<br>Select Files and Folders<br>Click a checkbox next to any drive, folder or | file you want to restore. | A de          |                       |
|----------------------------------------------------------------------------------------------------|---------------------------|---------------|-----------------------|
| Source: 🙀 20060                                                                                         | 0924_235020_backup4       |               | •                     |
| 20060924_235020_badup4<br>* 🗹 🖙 D:                                                                      | Name                      |               | 50# Ty<br>13.17 MB Be |
|                                                                                                    |                           |               |                       |
|                                                                                                    | 31                        |               | •                     |
| Selected folders:                                                                                       | э                         | Standard view | •                     |
| Selected files:<br>Selected size:                                                                       | 1<br>13.17 MB             |               |                       |
| More >>                                                                                                 | G Back                    | Next O        | O Cancel              |

4 Klikněte na tlačítko **Další**.

| Backup namei     | belief                                                                  |
|------------------|-------------------------------------------------------------------------|
| Restore from:    | c:\documents and settings\niv90072\application data\ahead\nero backitup |
| Restore to:      | On Original Path                                                        |
| Selected size:   | 13.17 MB                                                                |
| Free disk space: | 6.33 GB                                                                 |
|                  |                                                                         |
|                  |                                                                         |
|                  |                                                                         |

5 Kliknutím na tlačítko **Restore** (obnovit) dokončete průvodce. Nyní jste úspěšně obnovili data ze zálohy.

Další informace o Nero BackltUp viz www.nero.com.

## Záruka, životní prostředí a bezpečnost

### Jak nalézt informace o záruce?

Další informace o záruce jsou k dispozici ve složce "Philips Warranty" na disku s programem Nero.

K otevření tohoto souboru budete potřebovat program Adobe Reader. Pokud program Adobe Reader nemáte, můžete jej zdarma stáhnout na adrese <u>www.adobe.com</u>.

Philips záruka nemusí platit, pokud je škoda způsobena nehodou, nárazem, nevhodným zacházením nebo nesprávným používáním.

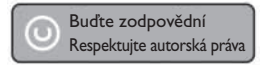

"Vytváření neoprávněných kopií nebo kopírování materiálů chráněných autorskými právy, včetně počítačových programů, souborů, obrazových a zvukových nahrávek, může být porušením autorských práv a může být klasifikováno jako trestný čin. Toto zařízení nesmí být pro takové účely používáno."

### WEE známka: "Informace pro zákazníky". Likvidace vysloužilého zařízení

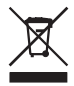

Tento produkt je vyroben z vysoce kvalitních materiálů a komponent, které lze recyklovat a znovu použít. Informujte se prosím o místním systému sběru tříděného odpadu týkajícího se elektronických výrobků, včetně těch, které jsou označeny symbolem přeškrtnutého kontejneru. Jednejte prosím v souladu s místně platnými pravidly a nevyhazujte vysloužilé přístroje do běžného domácího odpadu.

### VAROVÁNÍ

Plastikové sáčky mohou být nebezpečné. Držte sáčky mimo dosah malých dětí, kterým hrozí nebezpečí zadušení.

Tento produkt byl zkonstruován a vyroben s ohledem na maximální životnost. Philips doporučuje opatrné a šetrné zacházení s elektronickými přístroji: chraňte přístroj před kontaktem s vodou a působením extrémních sil.

Zajistěte, aby byl přístroj umístěn v dobře větraném prostředí. Zaručíte tak jeho maximální životnost a optimální výkon.

Philips neposkytuje žádné služby obnovy dat a za žádných okolností nezodpovídá za ztrátu dat. Pečlivé zálohování dat uložených na disku Philips je zodpovědností zákazníka. Při převzetí výrobku do servisu Philips budou veškerá data na disku vymazána.

#### **Technické specifikace** Technické údaje:

| Technické údaje:    |                                                     |
|---------------------|-----------------------------------------------------|
| Kapacita            | V závislosti na modelu                              |
| Rozhraní            | Vysokorychlostní USB 2.0 a eSATA                    |
| Přenosová rychlost  | USB 2.0 480 Mb/s, eSATA 2400 Mb/s                   |
| Otáčky              | 7200 ot/min                                         |
| Vyrovnávací paměť   | V závislosti na modelu                              |
| Systémové požadavky | USB 1.1 (USB 2.0 pro maximální přenosovou rychlost) |
|                     | Windows 2000, Windows XP, Vista                     |

Další informace naleznete na našich webových stránkách: <u>www.philips.com/support</u>

www.philips.com/storage

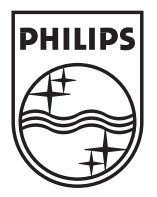

Změna specifikací bez předchozího upozornění vyhrazena Všechny uvedené rozměry jsou přibližná čísla © 2007 Koninklijke Philips Electronics N.V. 0085100

Všechna práva vyhrazena. Reprodukování, kopírování, neoprávněné užití, upravování, pronajímání, půjčování, veřejná prezentace, přenášení a šíření celého nebo části obsahu je bez písemného svolení Philips Electronics N.V. zakázáno.